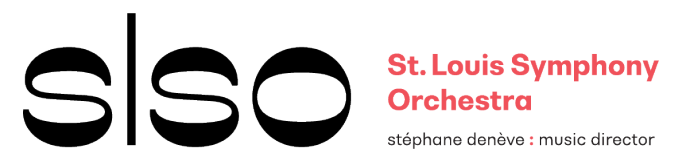

## SLSO PEER TO PEER ADJUST AUDIO SETTINGS ON ZOOM

Make sure you have the most recent, updated version of the Zoom app – check regularly for updates. To check for updates, log in to the Zoom desktop client, click on the icon at the top right, then click "check for updates".

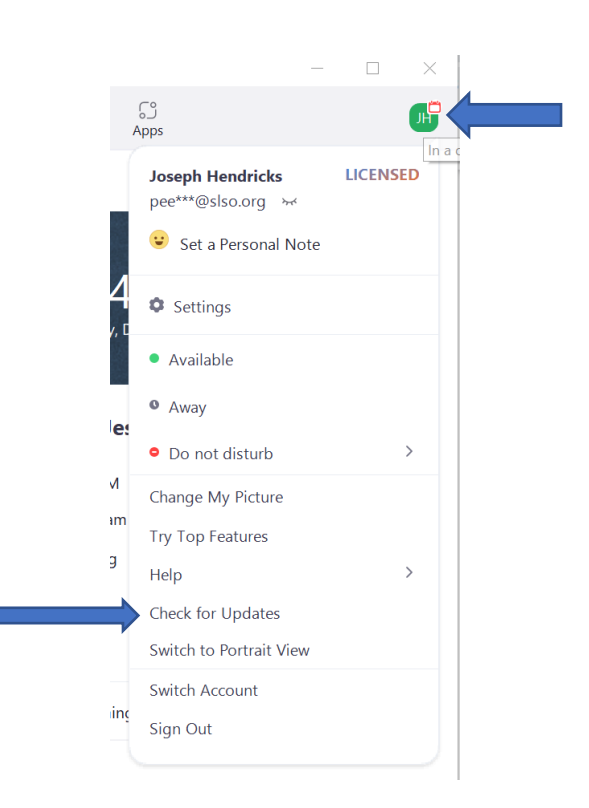

For best session experience on Zoom, please follow these instructions **once you are in a Zoom call**. Click on the arrow next to the microphone icon at the bottom left. And click on "Audio Settings"

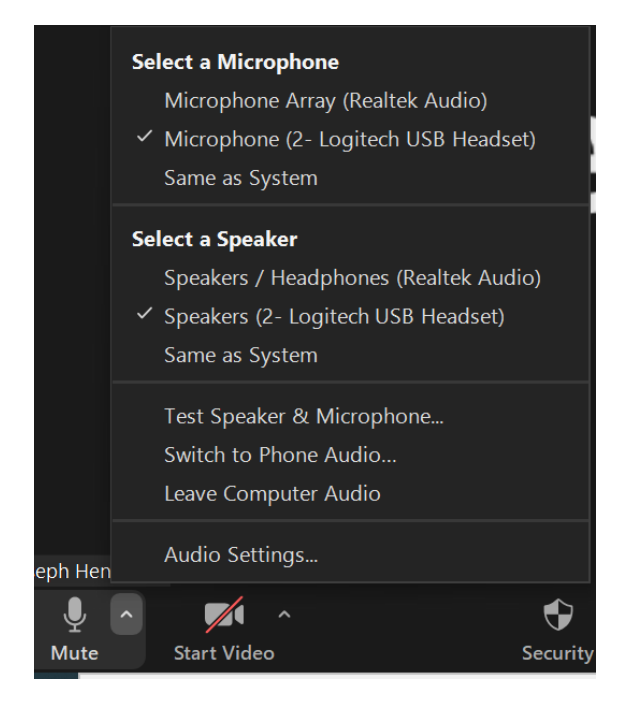

Under "Music and Professional Audio" check "Show in-meeting option to enable "Original Sound"

| Su         | ppress background noise Learn more                                                                                                    |
|------------|----------------------------------------------------------------------------------------------------|
| 0          | Auto                                                                                                    |
| 0          | Low (faint background noises)                                                                                                    |
| 0          | Medium (computer fan, pen taps)                                                                                                    |
| 0          | High (typing, dog barks)                                                                                                    |
| Mu         | isic and Professional Audio                                                                                                    |
| $\bigcirc$ | Show in-meeting option to enable "Original Sound" 🕜                                                                                                    |
| Rin        | gtones Default v                                                                                                    |
| Rin        | gtones Default  v ⑦ Automatically join audio by computer when joining a meeting Mute my microphone when joining a meeting Press and hold SPACE key to temporarily unmute yourself                                               |
| Rin        | gtones Default $\checkmark$ ⑦<br>Automatically join audio by computer when joining a meeting<br>Mute my microphone when joining a meeting<br>Press and hold SPACE key to temporarily unmute yourself<br>Sync buttons on headset |

Once you check that option, another sub-menu appears. Make sure the first two are checked ("high fidelity" and "echo cancellation")

## **Music and Professional Audio**

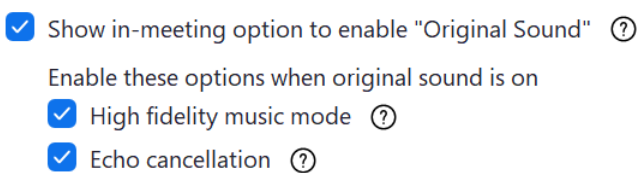

Close the audio settings. Now in the call you should see a button that says "Original Sound" in the top left. You can click on the button to turn it on and off.

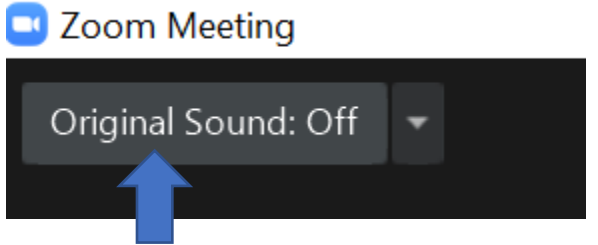

Click here to toggle on and off

For best instrument sound production:

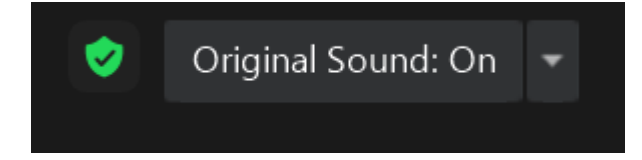

## For best voice sound production:

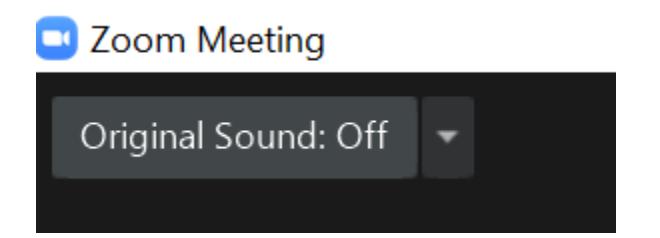